วิธีการใช้งาน E-service

- 1. เปิดใช้งานเว็บเบราว์เซอร์ที่ได้ติดตั้งในเครื่องคอมพิวเตอร์ ซึ่งโปรแกรมเว็บเบราว์เซอร์ที่สามารถ รองรับการใช้งานเว็บไซต์ได้ดีที่สุด คือ Google Chrome
- 2. ให้พิมพ์ https://www.chaoraka.go.th ในช่องแสดง URL Address

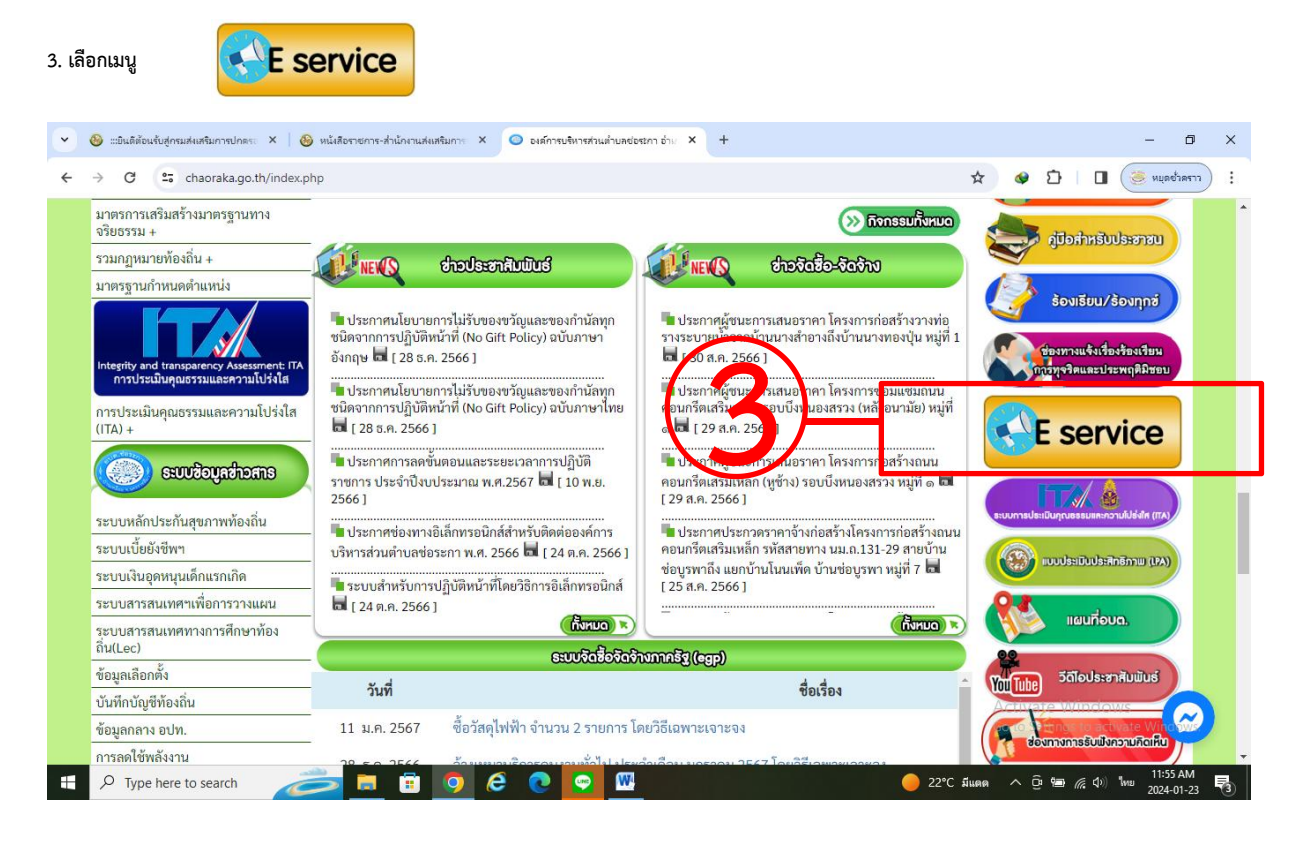

เลือกใช้บริการแบบฟอร์ม คำร้องต่างๆ บนหน้าเว็บไซต์ในช่องเมนู บริการประชาชน E-service เช่น การใช้บริการแบบฟอร์มคำร้องทั่วไป ให้กด

คลิก

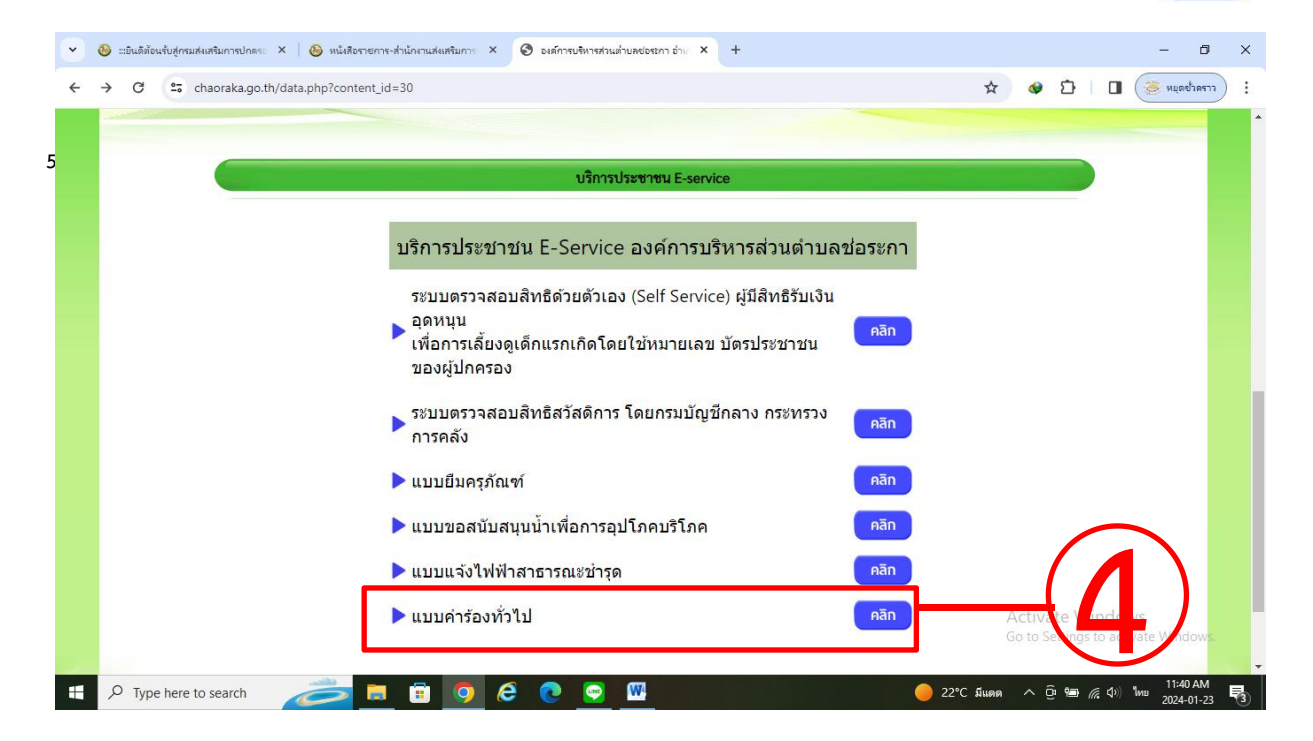

| <ul> <li>😵 เอ็นสีต้อนรับสู่กรมสงเสรีมภารปกตระ × 🚳 หนังสือ</li> </ul> | ศรธการ-สำนักานสมสริมการ × 📀 องล์การบริหารส่วนส่วยสวา อ่าง × +                                                                                  |                                                         |
|----------------------------------------------------------------------|----------------------------------------------------------------------------------------------------|---------------------------------------------------------|
| C - C - C - Chaoraka.go.th/tsera.pnp                                 | <b>แบบคำร้องทั่วไป</b><br>**กรอกข่อมูลที่เป็นจริงของท่าน                                                                                       |                                                         |
|                                                                      | เรียน: นายกองค์การบริหารส่วนดำบลช่อระกา<br>จำพเจ้า (ชื่อ - นามสกุล)<br>บ้านเลขที่ที่<br>ด้างล ยำเภอ<br>จังหวัด<br>อีนส์ abc@gmail.com โทรศัพท์ | -(5)                                                    |
|                                                                      | เนื้องไรรรณาสายังกระโรงที่สายเรียงรณามาณีแห้น (กัน)                                                                                            |                                                         |
|                                                                      | ไปรดพิจารณาดำเนินการสามความแสงพระบบงากเริ่มด้วย<br>ไปรดพิจารณาดำเนินการสามความแสงพระทัพเจ้าด้วย<br>สงข้อความ โหลียร์                           | Activate Windows<br>Go to Settings to activate Windows. |

## 6. กด ส่งข้อความ เป็นอันเสร็จสิ้น

| 💌 🚳 แปนติต้อนขึ้นสู่กรมส่งเสรีมการปกตระ X   💩 หนังถือการการ-ส่านักเว่นแต่งแตรีมการ X 🔇 องส์การบริหารส่วนแต่นตย่อระกา อ่าน X +                                                                                                    | - 0 ×                                                     |
|----------------------------------------------------------------------------------------------------|-----------------------------------------------------------|
| ← → C ⊆ chaoraka.go.th/Eser4.php Q ☆ Ø Ď                                                                                                    | 🔳 🧶 หมุดช่ำดราว 🚦                                         |
| เบบคำร้องทั่วไป<br>มากรถาย่อมุลที่เป็นจริงของหาย<br>55ยา: นายกองค์การบริหารส่วนด่าบลข่อระกา<br>"พาเจ้า (ซึ่ง - นามสกุล)<br>"บันลาซที่ ด่างๆ<br>มันที่ อ่อนฐายได้การบริหาร์ อ่านใน<br>ขันหรือ<br>มันค์ อ่อะดูฐายได้เอา<br>โทรศัพท์                                                                                                    |                                                           |
| โปรดพิจารณาที่เรียงไป เกิดของจับหนึ่งที่ร้อย Activate V<br>เมื่อดพิจารณาไขโปรดพิจารณาโขรสงค์ของจับหนึ่งที่ร้อย Activate V<br>เสียชิดภาพ เขียงไ                                                                                                    | <b>/indows</b><br>s to activate Windows.                  |
| 🖶 $P$ Type here to search 💦 🗐 🥥 $P$ 💿 🚾 🔍 $P$ Type here to search $P$ Type here to search $P$ | <i>慌</i> (↓) <sup>1</sup> 1:14 PM<br>2024-01-23 <b></b> ③ |